## Code de notification : PROXY\_UNLICENSED ?

## Table des matières

Question :

## Question :

Symptômes : lorsque j'essaie d'accéder à un site Web via l'appareil de sécurité Web Cisco (WSA), le proxy affiche un message d'erreur indiquant Proxy Unlicensed :

Les clés de fonction n'ont pas expiré. Quel est le problème ?

Environnement : Cisco Web Security Appliance (WSA), toutes les versions d'AsyncOS

Le CLUF (contrat de licence utilisateur final) n'a pas été accepté, mais devrait l'être.

Vous pouvez obtenir cette acceptation de deux manières :

- Exécution de l'Assistant de configuration du système et exécution du processus de configuration guidé : onglet « Administration du système » > « Configuration du système » > « Assistant de configuration du système ».
- Accédez à l'onglet « Services de sécurité » > « Proxy Web » > « Modifier les paramètres ». Si le CLUF apparaît, il n'a pas encore été accepté, cela doit encore être fait. Si vous cliquez sur le bouton Modifier les paramètres pour modifier les options du proxy, cela signifie qu'il a déjà été accepté.

## À propos de cette traduction

Cisco a traduit ce document en traduction automatisée vérifiée par une personne dans le cadre d'un service mondial permettant à nos utilisateurs d'obtenir le contenu d'assistance dans leur propre langue.

Il convient cependant de noter que même la meilleure traduction automatisée ne sera pas aussi précise que celle fournie par un traducteur professionnel.